## Bienvenidos al tutorial de CVC digital para realizar sus pagos online

En este breve tutorial te enseñaremos como utilizar la plataforma online de pagos

- En Formosa, Ingrese al sitio: https://pagos.cvcformosa.com.ar/
- <u>En Clorinda, Ingrese al sitio: https://clorinda.cvcformosa.com.ar/</u>

Primero, o iniciar sesión con su cuenta de Facebook o Google.

Usted puede ingresar al sistema con un correo electrónico y DNI. Si es la primera vez que ingresa, debe registrarse en el sistema en la pestaña "Registrarse"

| CVC                                                         | FORMOSA<br>ir a CVC - Clorinda                                 |
|-------------------------------------------------------------|----------------------------------------------------------------|
| INICIAR SESIÓN                                              | REGISTRARSE                                                    |
| ⊠ Email                                                     |                                                                |
| ≜ DNI                                                       |                                                                |
| INGR                                                        | iesar                                                          |
| ¿Aún no se ha registra                                      | ado? Crear una cuenta                                          |
| CVC                                                         | FORMOSA<br>ir a CVC - Clorinda                                 |
| INICIAR SESIÓN                                              | REGISTRARSE                                                    |
| Complete el reg<br>reales para pode<br>acreditar<br>correct | gistro con datos<br>er iniciar sesión y<br>los pagos<br>amente |
| 옷 Nombre y A                                                | Apellido                                                       |
| 🖞 DNI                                                       |                                                                |
| 🖾 Email                                                     |                                                                |
| CONT                                                        | INUAR                                                          |
| Va tione una que                                            | nta? Iniciar sesión                                            |

Dentro de la pestaña "registrarse", introduzca su nombre, apellido, D.N.I. y un correo electrónico, los cuales van a ser solicitados para los ingresos futuros (resguarde dicha información para ello).

Luego para ingresar con D.N.I. -una vez que se haya registrado- simplemente ingrese su correo electrónico y DNI registrado previamente.

| CVC                   | FORMOSA<br>ir a CVC - Clorinda |
|-----------------------|--------------------------------|
| INICIAR SESIÓN        | REGISTRARSE                    |
| 🖾 Email               |                                |
| 🖞 DNI                 |                                |
| ING                   | RESAR                          |
| ¿Aún no se ha registi | rado? Crear una cuenta         |

Una vez que usted haya ingresado a la plataforma, haciendo clic en "AGREGAR CUENTA" se le abrirá una ventana donde podrá ingresar el <u>NÚMERO DE REFERENCIA DE CUENTA</u> para realizar el pago. Dicha referencia debe ser solicitada por mensaje o WhatsApp al CENTRO DE ATENCION TELEFONICA (370-4464501 o al 370-483-6464), especificando los siguientes datos:

- 1) Nombre completo y DNI DEL TITULAR
- 2) SOLICITO NUMERO DE REFERENCIA DE CUENTA

| CVC | CIUDAD: FORMOSA                                     | TUTORIAL | CONTACTO | PANEL ADMINISTRADOR | - CERRAR SESIÓN |
|-----|-----------------------------------------------------|----------|----------|---------------------|-----------------|
|     | ×<br>Consultar cuenta                               |          |          |                     |                 |
|     | Realice una búsqueda ingresando un número de cuenta |          |          |                     |                 |
|     | #                                                   |          |          |                     |                 |
|     | <i>"</i>                                            |          |          |                     |                 |
|     |                                                     |          |          |                     | JNSULIAR        |
|     |                                                     |          |          |                     |                 |

Una vez que ingresa el NÚMERO DE REFERENCIA DE CUENTA, automáticamente se le agregará a la pantalla los datos del titular.

## Confirmar cuenta

| Se ha encontrado el siguiente re | asultado ¿Es correcto? |         |          |
|----------------------------------|------------------------|---------|----------|
| NRO, ABONADO                     | NOMBRE Y APELLIDO      |         |          |
| 1                                | PEPE MULEIRO           | AGREGAR |          |
|                                  |                        |         | CANCELAR |

Si encuentra al titular de la cuenta, presione el botón "agregar" para asociar la cuenta del titular a su perfil para resguardarlo cada vez que ingrese dentro de la plataforma nuevamente.

## La cuenta del titular queda guardada como se muestra a continuación:

**AVISO:** Si usted ya ha realizado un pago por otro medio fuera de esta plataforma, los montos aquí no se actualizarán hasta el siguiente mes. Ante cualquier situación, comuníquese con nosotros.

| PLAZA S.A , MAXI                 |  |
|----------------------------------|--|
| CACERES                          |  |
|                                  |  |
|                                  |  |
| 2700                             |  |
| ¢ / ( )( )                       |  |
| $\downarrow \square I \cup \cup$ |  |
| Cuenta: # 19232                  |  |
| • Septiembre - 2020              |  |
|                                  |  |
|                                  |  |
|                                  |  |
| ABOINAK                          |  |
|                                  |  |
|                                  |  |

Es muy importante que chequee que LA CUENTA a pagar sea correcta, ya que una vez que realice el pago, se acreditará a la misma.

Al hacer clic en el botón "ABONAR" se le abrirá una pantalla para efectuar el pago a través de Mercado pago.

|           | ¿Cómo que<br>Pagar con M         | erés pagar?<br>Nercado Pago           | AR MERCEDO PROD        | Promos y beneficios |        |                                                   |              |
|-----------|----------------------------------|---------------------------------------|------------------------|---------------------|--------|---------------------------------------------------|--------------|
|           |                                  | Ingresar con mi                       | cuenta de Mercado Pago | >                   | CVC Fo | <b>de tu compra</b><br>ormosa -<br>o de televisió | \$ 2.700     |
| l         | Pagar como                       | invitado                              |                        |                     |        |                                                   |              |
|           | -                                | Nueva Tarjeta<br>Débito o crédito     |                        | > 20                | 289    |                                                   | ercado radio |
| andbot de |                                  | <b>Efectivo</b><br>Pago Fácil, Rapipa | igo y kioscos          | > entre             |        |                                                   |              |
|           | <ul> <li>Volver al si</li> </ul> | tio                                   |                        |                     |        |                                                   |              |

Usted puede abonar con tarjeta de crédito o débito, con el dinero en su cuenta de Marcado Pago o a través de tickets virtuales en Pago Fácil o Rapipago.

Para abonar con tarjeta de crédito solo tiene que hacer clic en el ícono de Tarjeta Débito o Crédito

y se va a desplegar la siguiente pantalla donde tendrá que completar sus datos de

Tarjeta Débito o crédito

| ngresá los da | itos de la tarjeta             | Promos y be                   | neficios                    |                                       |
|---------------|--------------------------------|-------------------------------|-----------------------------|---------------------------------------|
|               | **** ****<br>NOMERE Y APELLIDO | **** ****<br>MM/AA            | CVC Formos<br>servicio de t | u compra<br>sa - \$ 2.700<br>elevisió |
| Número de     | e la tarjeta                   | Fecha de vencimiento<br>MM/AA | bo Page                     | ccado Pago                            |
| Nombre y a    | apellido                       | Código de seguridad           | enderen.                    |                                       |
|               |                                | Continuar                     | P850                        |                                       |

Nota: recuerde las siguientes consideraciones sobre los datos de tarjeta:

- 1) Número de la tarjeta: INCLUIR TODOS LOS DIGITOS DEL NUMERO DE TARJETA.
- 2) FECHA DE VENCIMIENTO: fecha en que expira la tarjeta con 2 dígitos para el mes y 2 para el año.
- 3) Nombre y apellido: Datos que figuran en la tarjeta
- 4) Código de seguridad: 3 dígitos verificadores que figuran al dorso de la tarjeta en la barra de la firma.

Una vez ingresados todos los datos requeridos, pasa a la siguiente pantalla y es el último paso donde puede chequear que sean correctos. Al hacer clic en el botón pagar, se procesa el pago.

| Revisá si e                       | stá todo bien              |                                                             |                                   |              |                               |          |
|-----------------------------------|----------------------------|-------------------------------------------------------------|-----------------------------------|--------------|-------------------------------|----------|
| $\bigcirc$                        | joa@joa.com                |                                                             |                                   | Deta         | lle de tu compra              |          |
|                                   | Mastercard termina<br>Otro | ida en 0604                                                 | Modificar                         | CVC<br>servi | Formosa -<br>cio de televisió | \$ 2.700 |
| 1x                                | CFTEA 0,00%                |                                                             |                                   | Paga         | ás 1x<br>Pagar                | \$ 2.700 |
|                                   | or mercado cartante        | agar, afirmo que soy mayor c<br>Términos y condiciones de N | de edad y acepto<br>Aercado Pago. | Relicio      |                               |          |
|                                   | Protegido por reCAF        | TCHA - Privacidad - Condicio                                | ones                              |              |                               |          |
| <ul> <li>Volver al sit</li> </ul> | tio                        |                                                             |                                   |              |                               |          |

Si los datos requeridos para el pago con tarjeta han sido correctos, se muestra la siguiente pantalla en verde, donde deberá esperar 5 segundos para que el pago sea procesado y acreditado correctamente.

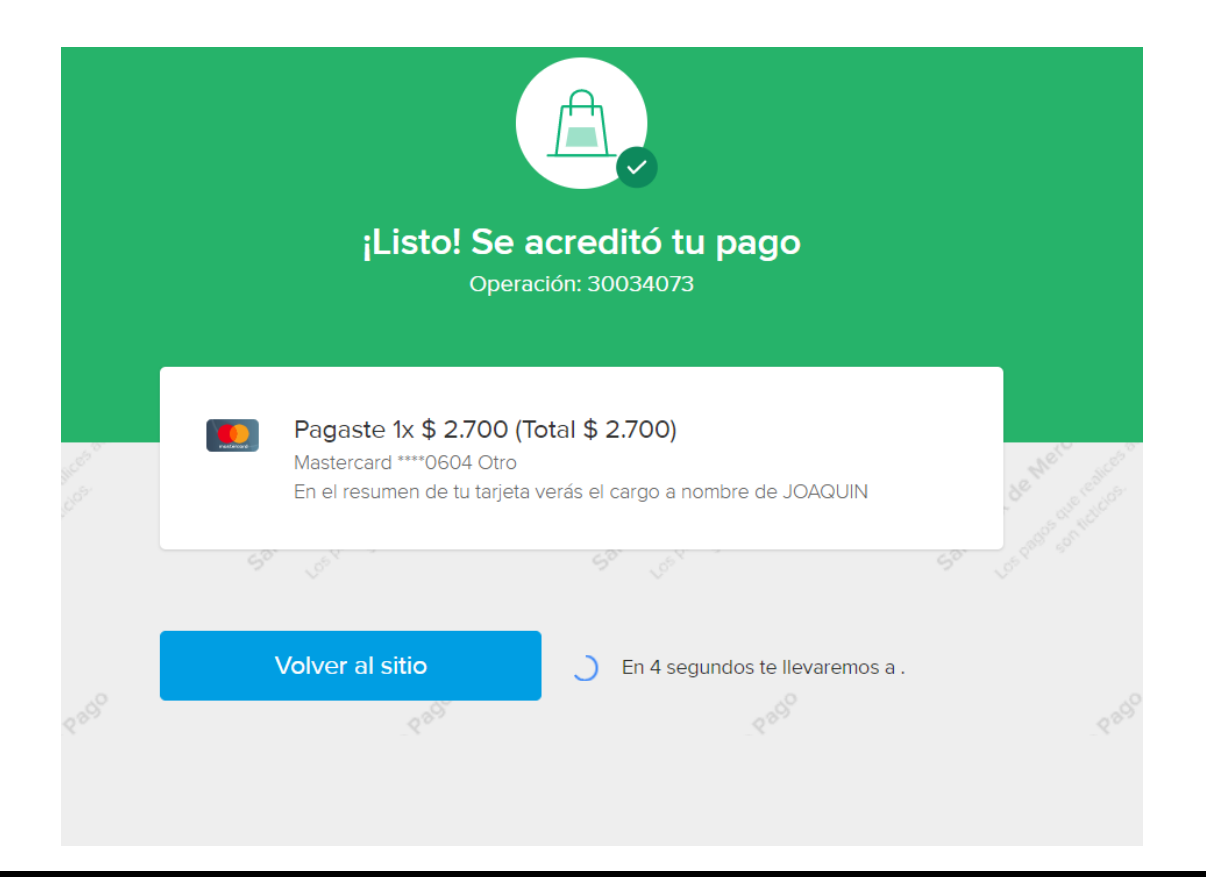

ES IMPORTANTE QUE REALICE UNA <u>CAPTURA DE PANTALLA</u> DE LA OPERACIÓN APROBADA, DONDE FIGURE EL NÚMERO DE OPERACIÓN DE 8 DÍGITOS DE MERCADO PAGO PARA REALIZAR CUALQUIER CONSULTA POSTERIOR (EN LA IMAGEN DE EJEMPLO 30034073) O TOME NOTA DEL MISMO.

Inmediatamente al volver a la plataforma (o en la brevedad), podrá observar que la cuenta del abonado se encuentra en cero (\$0) y el pago se acreditó correctamente.

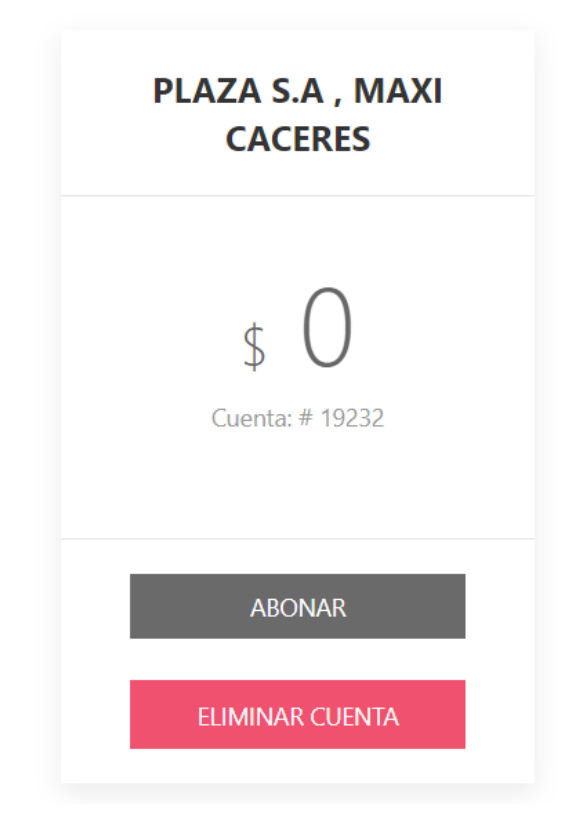

En caso de rechazo de pago por algún motivo le va a aparecer la siguiente pantalla, le recomendamos intentar nuevamente, o intentar con otra tarjeta de crédito o Débito.

| Algo salió mal<br><b>Tu tarjeta rechazó e</b> l | pago<br>asta el                          |
|-------------------------------------------------|------------------------------------------|
| ¿Qué puedo hacer?                               | S S                                      |
| Usá otra tarjeta u otro medio de pago.          |                                          |
| Pagar con otro medio                            |                                          |
|                                                 | 8                                        |
|                                                 | et et et et et et et et et et et et et e |